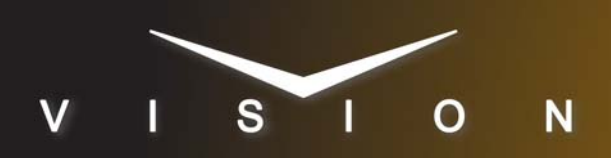

# **Inscriber G3**

# Harris Inscriber G3

## **Requirements**

- Character Generator Interface Software Option
- Serial Interface Cable

# **Port Connections**

|  |                | Switcher                |   | Character<br>Generator |
|--|----------------|-------------------------|---|------------------------|
|  | Communications | REMOTE Port<br>(female) | ⇒ | COM 1 Port             |
|  | Video          | Input BNC               | ⇒ | SDI BNC                |
|  | Alpha          | Input BNC               | ⇒ | SDI Key BNC            |

#### **Pinouts**

| Switcher | Inscriber G3 |
|----------|--------------|
| 2 (Tx)   | 2 (Rx)       |
| 3 (Rx)   | 3 (Tx)       |
| 5 Ground | 5 Ground     |

# **Switcher Setup**

#### To Set Up Communications

- Press HOME ⇒ Setup ⇒ Installation ⇒ Com Setup ⇒ Type.
  - Use the **Com Port** knob to select the **REMOTE** *X* port that you connected the Inscriber G3 to.
  - Use the **Device** knob to select **CG**.

#### 2. Press Select Device.

- Use the **Device** knob to select **Inscriber**.
- 3. Press Com Type.
  - Use the **Type** knob to select **RS-232** (**RS-232 NULL** on the **Synergy 1**).
- 4. Press Com Settings.
  - Use the **Baud** knob to select **38400**.
  - Use the Parity knob to select NONE.

#### 5. Press Extra Options.

| Extra Options | Value                     |
|---------------|---------------------------|
| Software Ver  | 5.0 or later<br>(default) |

**6.** Press HOME  $\Rightarrow$  Confirm w/o Reset.

#### To Set Up Video Inputs

- Press HOME ⇒ Setup ⇒ Installation ⇒ BNC ⇒ BNC Type.
  - Use the **BNC** knob to select the input BNC that the *Video* output of the Inscriber G3 is connected to.
  - Use the **Type** knob to select **CG**.
  - Use the **Video Format** knob to select the video format of the *Video* output of the Inscriber G3.

#### 2. Press More ⇒ More ⇒ Still/CG Setup.

- Use the **BNC** knob to select **Input BNC**.
- Use the **CG** knob to select the Inscriber G3.
- Use the **Channel** knob to select the channel that you using on the Inscriber G3.
- 3. Press HOME ⇒ Confirm w/o Reset.

#### To Set Up Alpha Inputs

- Press HOME ⇒ Setup ⇒ Installation ⇒ BNC ⇒ BNC Type.
  - Use the **BNC** knob to select the input BNC that the *Alpha* output of the Inscriber G3 is connected to.
  - Use the **Type** knob to select **Alpha**.
  - Use the **Video Format** knob to select the video format of the *Alpha* output of the Inscriber G3.
- 2. Press Alpha.
  - Use the Mode knob to select Shaped.
- 3. Press Auto Key Setup.
  - Use the **BNC** knob to select input BNC that the *Video* output of the Inscriber G3 is connected to.
  - Use the **Alpha** knob to select that the *Alpha* output of the Inscriber G3 is connected to.
- **4.** Press **HOME** ⇒ **Confirm w/o Reset**.

### **Device Setup**

- **1.** Click the **Preference** button in the AutoCG window to display the **Preferences Window**.
- 2. Click on the General Tab.

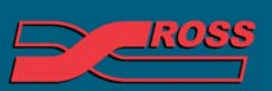

#### **Video Production Technology**

Contents of this publication may not be reproduced in any form without the written permission of Ross Video Limited. All third-party product names and any registered and unregistered trademarks mentioned in this document are used for identification purposes only and remain the exclusive property of their respective owners

- **3.** Select the **Serial Port** option in the **Receive Command From Area**.
- **4.** Configure the serial port as follows:
  - **Com Port** This must be set to the COM port that is connected to the switcher.
  - Baud Rate This must be set to 38400.
  - Data Bits This must be set to 8.
  - Parity This must be set to None.
  - Stop Bits This must be set to 1.

**Important**: You can only have one INS template file per folder on your Inscriber computer. If you have more than one, the system will ignore the newest INS file(s).

# Compatibility

| Character Generator       | Version |
|---------------------------|---------|
| Harris Inscriber G3       | 5       |
| Switchers                 |         |
| Synergy 1 SD              |         |
| Synergy Series SD         |         |
| Synergy MD/X              |         |
| Vision MD/X               |         |
| Vision QMD/X              | 16.0    |
| Vision MultiPanel Support |         |
| Automation                |         |
| OverDrive                 | 12.0    |
| Port Expanders            |         |
| BSS4                      | ✓       |
| Comtrol DeviceMaster      | ✓       |

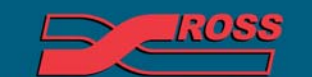

Video Production Technology